# Wildgame ST042 MMS opsætning.

Med MMS opsætningen kan man sende MMS til Mail eller MMS til telefon. Der skal bruges et MMS abonnement. Vi anbefaler MMS opsætningen, det giver det bedste resultat for modtagelse af billeder.

Når du anvender dit kamera og GSM modul for første gang skal der sættes et SD kort (hukommelseskort), 8 stk. nye batterier AA i kameraet og 8 stk. AA batterier i GSM modulet Du skal sikre dig, at kameraet er på OFF.

Sæt et SD kort i kameraet. For at tage SD kortet i brug første gang skal kortet nogle gange formateres. SD kortet formateres ved at SD kortet i computeren, find drevet hvor SD kortet ligger, højre klik på drevet og tryk på "formater"

Sæt et simkort i dit kamera (uden pinkode på, det er der ikke på Greentel/Telekædens simkort). Du er nu klar til at programmere dit kamera, hvor du kan modtage billeder fra kameraet til din mobiltelefon eller mail.

Alt skal tændes  $\rightarrow$  Forbind GSM Modul og kamera med hinanden vha USB stikket.

VIGTIGT: Start med at tænde for GSM-modul, tænd derefter for jagtkameraet imens du tjekker at GSM modulet lyser hurtigt rødt. Når dette sker bliver PC softwaren automatisk downloadet til SD kortet.

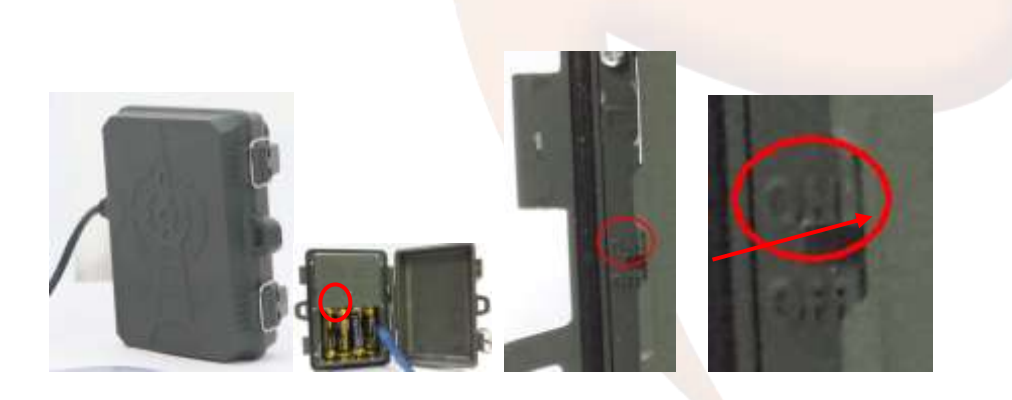

• Koble USB-kablet til så både kameraet og GSM-modulet forbinder sammen.

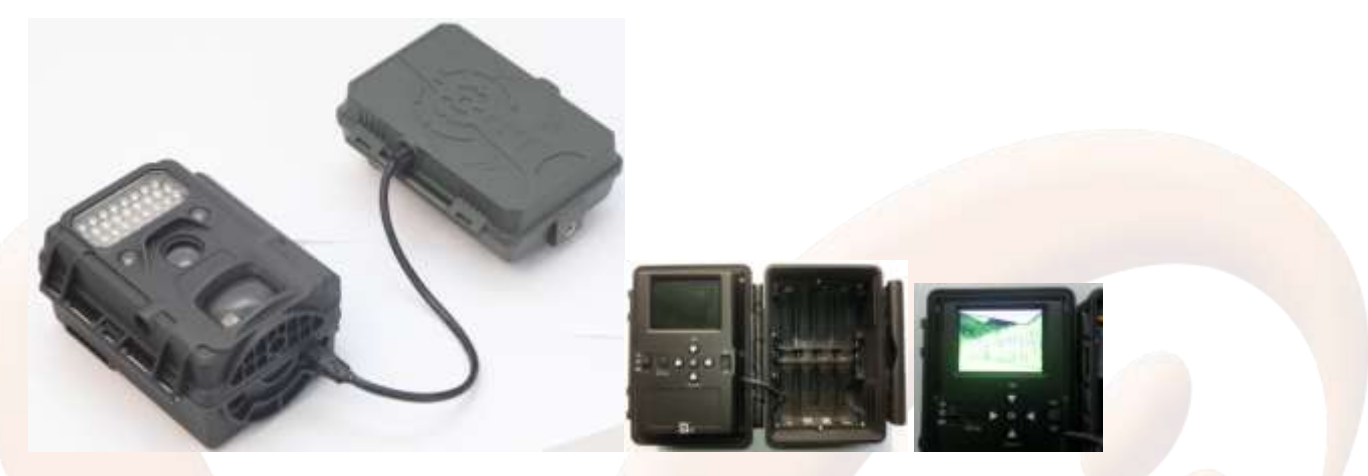

Forbind nu kameraet med PC´en og find SD kort drevet på PC´en og tryk på 2TOOL.rar og tryk kør eller sæt SD kortet direkte i PC´en.

### 1. Installere 2TOOL.rar

Hvis man ikke kan udpakke 2TOOL.rar, skal man downloade udpakfilen filen først før man kan installere softwaren. (Er det installeret hopper man videre til side 5)

For at åbne filen skal du bruge winrar programmet Her er linket: <u>http://www.win-rar.dk/</u>

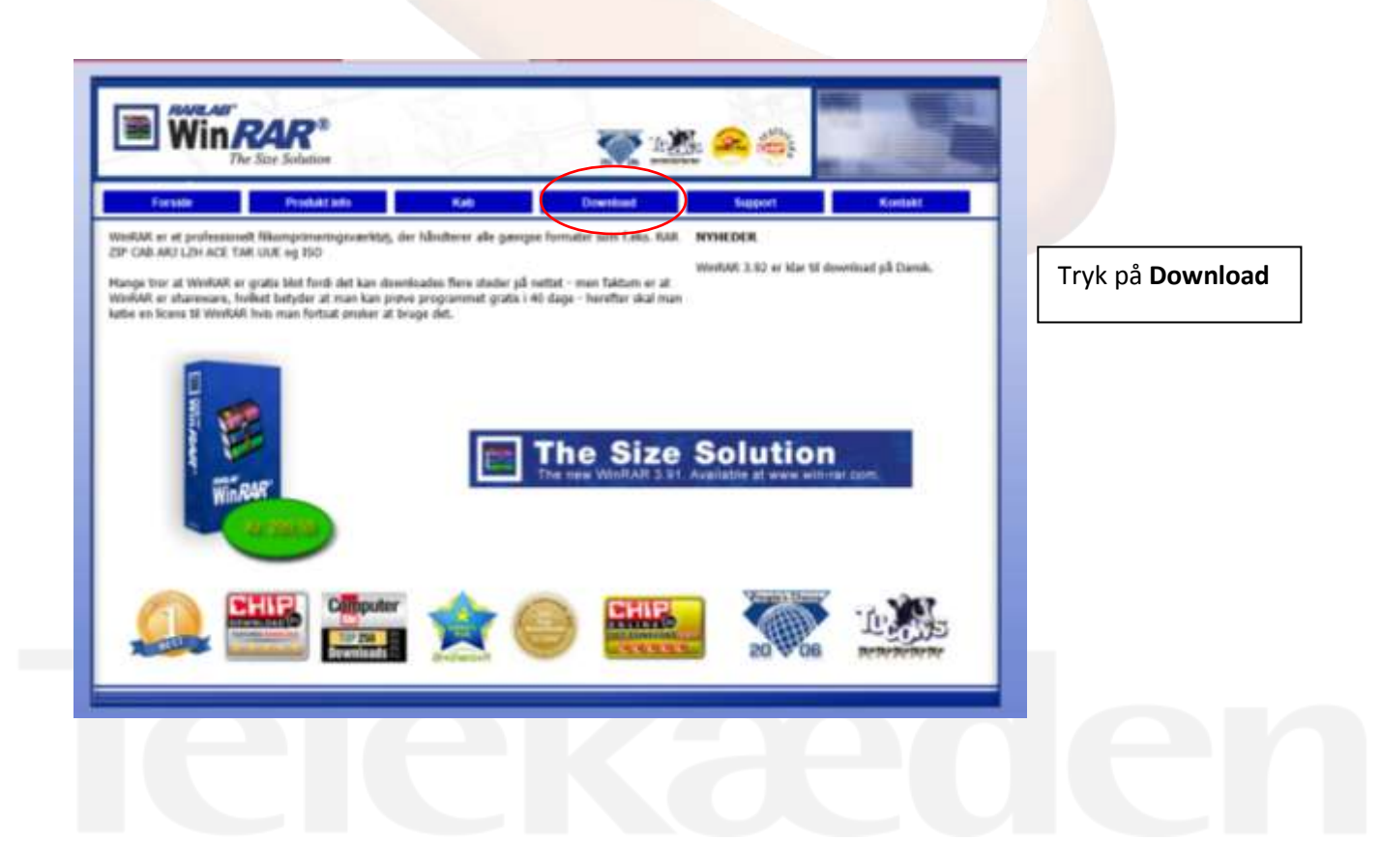

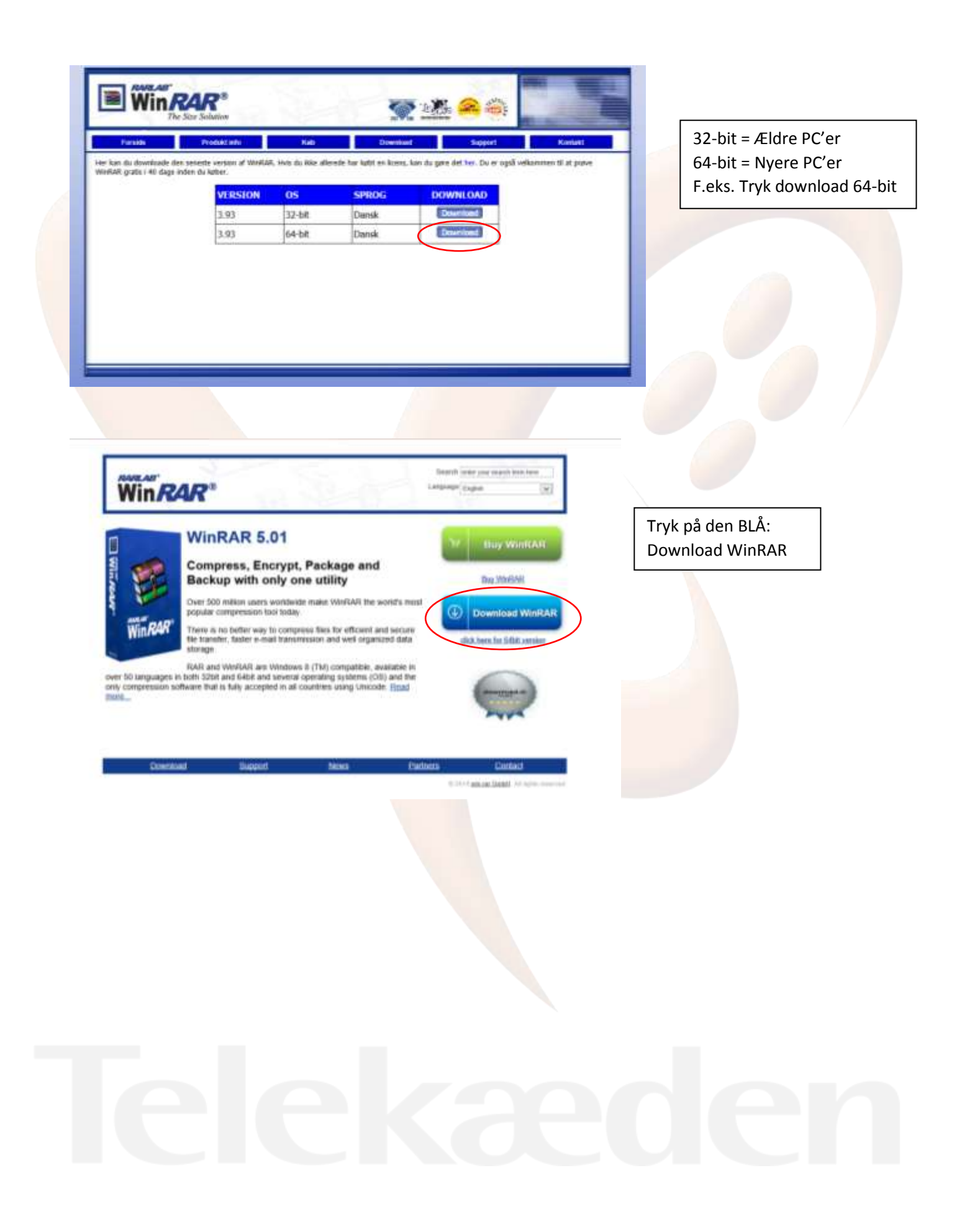

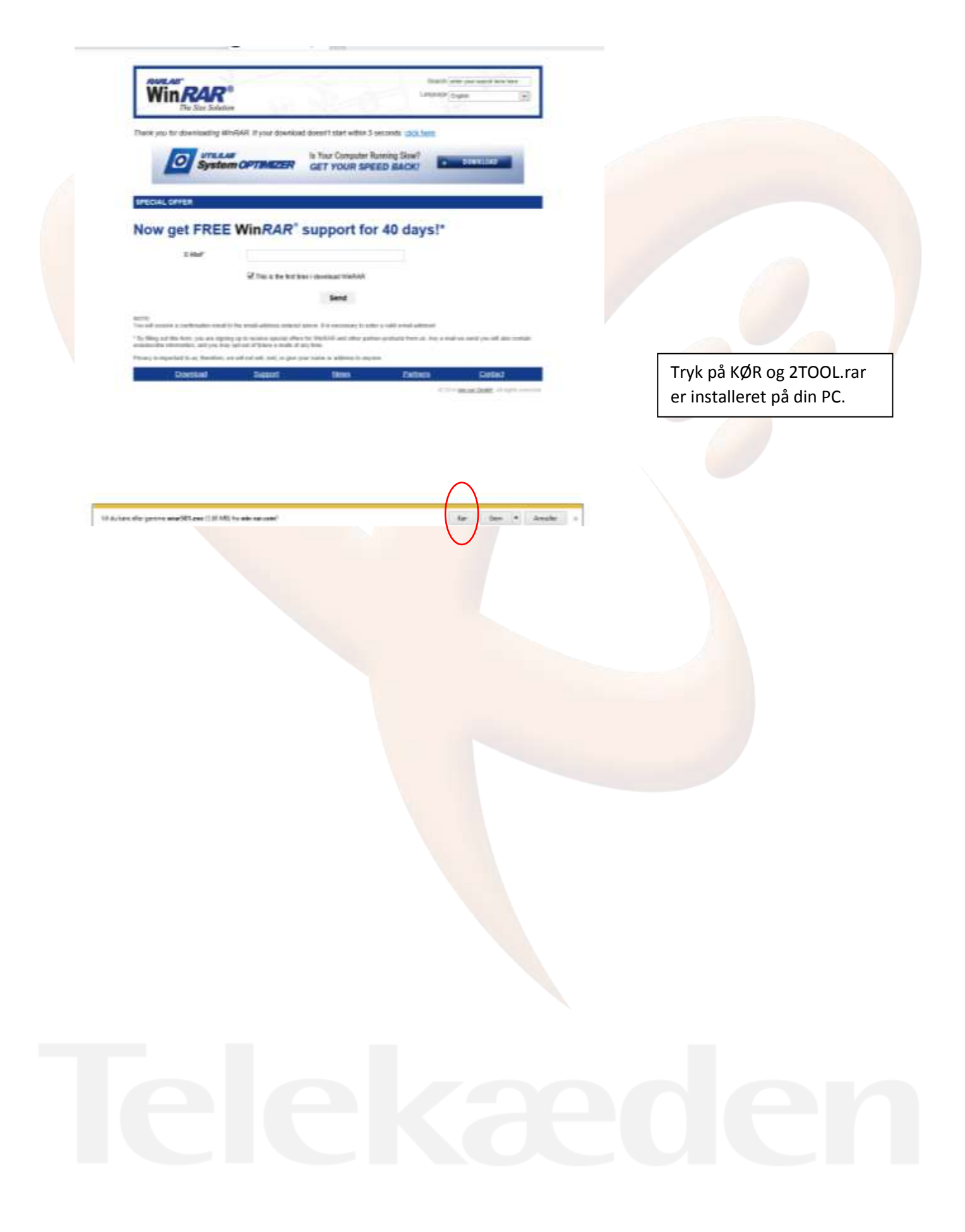

# 2. Indstilling af GSM-modul på computeren

| 2GTOOL.RAR2G TOOL.exe                                                                                                    | ×                                                                                                    |  |
|----------------------------------------------------------------------------------------------------|----------------------------------------------------------------------------------------------------|--|
| General Settings Operator and Email   Help                                                                                         | Sending Limits:<br>Vælg:<br>- (a) Instant – der tages et billede,                                                                                   |  |
| <ul> <li>[a] Instant Max:  98</li> <li>○ [b] Duty Time Space: 05</li> <li>○ [c] Daily Report 12 : 30</li> <li>○ [d] Off</li> </ul> | kameraet<br>-Max: 99 billeder                                                                                                    |  |
| Send To<br>C [e] MMS. Phone<br>C [f] MMS. Email<br>C [g] MMS. Both<br>C [h] GPRS. Email<br>Email Set                               | Send to:<br>Vælg:<br>(e) MMS Phone – kun til telefon<br>(d) MMS E-mail – Kun til e-mail<br>(g) MMS Both- Billede sendes både til<br>telefon og mail |  |
| Recipients                                                                                                    |                                                                                                    |  |
| Phone3                                                                                                    | Recipients:<br>Indtast telefon nummer<br>(0045 foran nummeret) og e-mailadresse                                                                     |  |
| Email1 lt@telekaeden.dk<br>Email2<br>Email3                                                                                        | Path: VIGTIGT<br>Gem filen på SD-kortet, husk først at<br>ændre Path til det drev, hvor dit SD<br>kort ligger på.                                   |  |
| Path: L:\                                                                                                    |                                                                                                    |  |
| OK Cancel Defau                                                                                                    | цt                                                                                                    |  |

# Åben filen "2GTOOL.rar"

# Telekæden

### 3. Gem

| Folder Browser            | ×  |
|---------------------------|----|
| Please Select the Path    |    |
| ⊳ 🧊 Biblioteker           | ^  |
| b 🧱 Line Tarp             |    |
| a 🖳 Computer              |    |
| Lokal disk (C:)           |    |
| System (D:)               |    |
| Dvd-drev (E:) aug 07 2013 |    |
| Flytbar disk (H:)         |    |
| Flytbar disk (L:)         |    |
| Flytbar disk (0:)         |    |
| Flytbar disk (Q:)         |    |
| ▷ P XAL (\\TKDC1) (X:)    | ¥  |
|                           |    |
| OK Cance                  | el |
|                           |    |

Vælg Flytbar disk f.eks. (L:) (det drev hvor dit SD kort ligger) og klik OK

Efter du har gemt på Flytbar disk f.eks. L:\ trykker du på fanen "Operator and email"

| eral Settings  | Operator and Email   Halp    |         |    |
|----------------|------------------------------|---------|----|
| Sending S-mail | 1 Account                    | 1       |    |
| feail          | sees_test#162.ese            |         |    |
| Account        | see_test                     |         |    |
| Password.      |                              |         | G  |
| SMIF Server    | unty. 163. com 💽 SMIF Fort 🖂 |         |    |
| COM Service 1  | ronider                      | = 1     |    |
| Country        | Customer                     |         |    |
| Operator       | Custoner1 Custoner           |         |    |
| MC Settings    |                              |         |    |
| VIL,           | [http://www.talia.dk         |         |    |
| Gateray        | 193. 209. 134. 131           |         |    |
| A218           | wasay Part (0000             |         |    |
| kereat         | [                            |         | G  |
| Password       | F                            |         | A  |
| INS Settings   |                              |         | P  |
| A218           | (eship                       |         |    |
| Account        |                              |         | G  |
| Taxword        |                              |         | A  |
|                |                              |         | Se |
| ox             | Court 1                      | Default |    |

vice Provider: Vælg Customer r: Vælg Customer1

#### ettings:

imkortet i kameraet, der er afgørende for ng.

Greentel/Telekædens opsætning 1MSC: <u>http://mms.telia.dk</u> **y** = MMS-proxy: 193.209.134.131 PN: mmssp 1MS-port: 8080

ettings: ebsp

Email account anvendes ikke, når der via MMS

Efter du har trykket OK får du en bekræftelse på de oplysninger, som du har indtastet er rigtige.

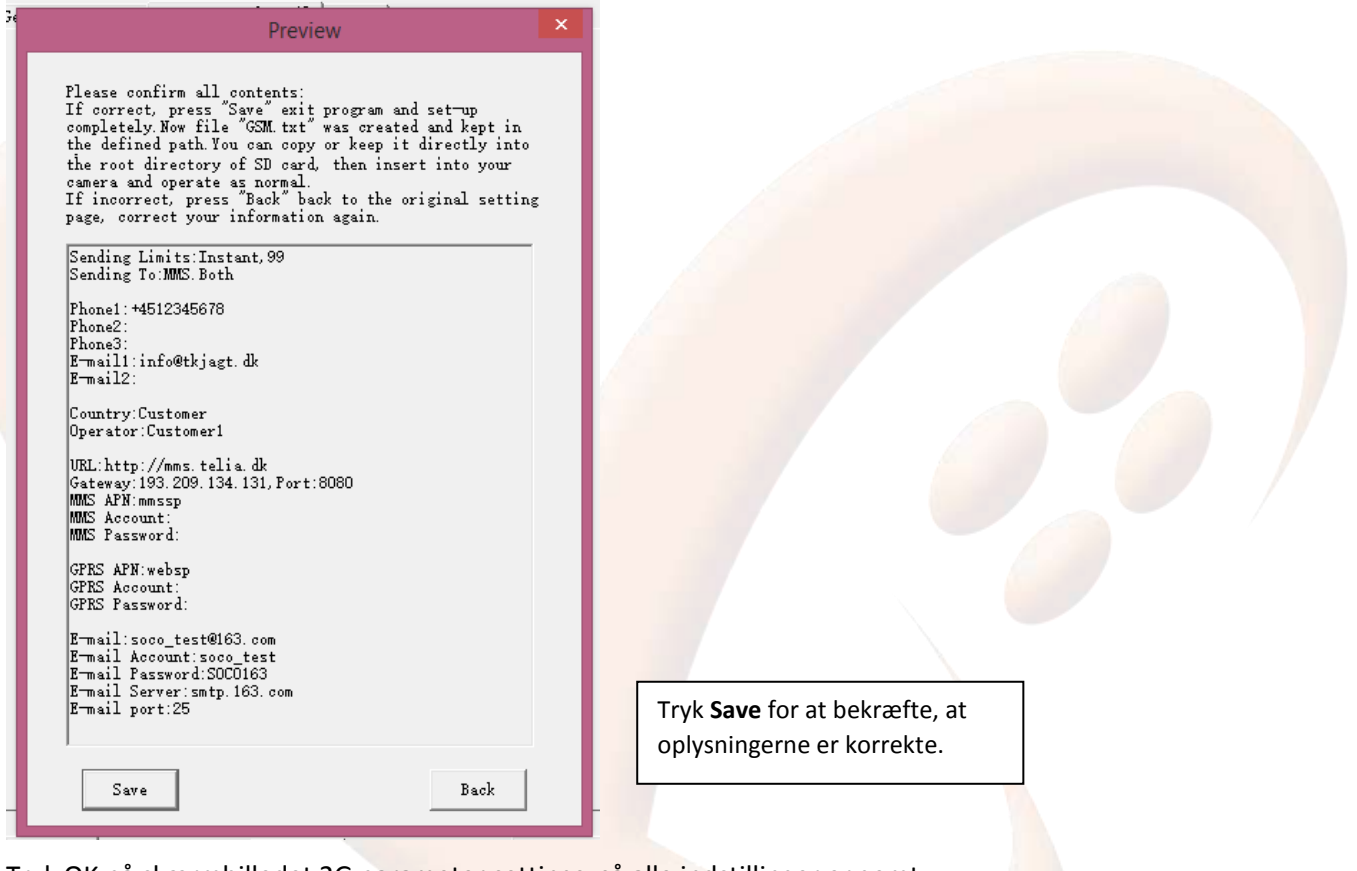

Tryk OK på skærmbilledet 2G parameter settings, så alle indstillinger er gemt

Sluk kamera, fjern USB stik fra PC og kamera

# Telekæden

### 4. Kamera opsætning:

# VIGTIGT: Start med at tænde for GSM-modul, tænd derefter for jagtkameraet imens du tjekker at GSM modulet lyser hurtigt rødt.

Se særskilt manual for opsætning af kamera med tid m.m.

## 4.1 Tænd for kamera

Flyt power-knappen på "ON" på GSM modulet, flyt derover power-knappen på "ON" på kameraet. Kontroller, at GSM modulet blinker hurtigt rødt. Kameraet vil tændes og gå i standby-status. Hvis der ikke har været nogen drift i 1 minut, vil kameraet gå i dvale. Når PIR-sensoren er udløst, vil det starte med at tage billeder lige efter, at forsinkelses-tiden er passeret.

Der kan nu sendes et test billede ved at sende en besked fra det telefonnummer, der er indtastes som modtager i kameraet med teksten #t# til telefonnummer i kameraet, der starter med 5223xxxx

# Telekæden